## **CONSULTA PROCESSUAL PELA INTERNET**

| NOD PLEAN PERNANDICO I                                                                                                    | D Judicial Elet                                                                |                                                                                     | ITAS FREQUENTES                                               | FALE CONOSCO                                       |
|----------------------------------------------------------------------------------------------------|--------------------------------------------------------------------------------|-------------------------------------------------------------------------------------|---------------------------------------------------------------|----------------------------------------------------|
| Nonese Judical Dandroon ) Indian                                                                                                  |                                                                                |                                                                                     |                                                               |                                                    |
| AM5000<br>400/12   Serupas online ficando indispontives<br>aos manutangão das thião 10h meter abbado<br>MON                       | P (g)<br>© Acesser o Dotorne                                                   | * Cons                                                                              | Parter                                                        | ino.                                               |
| 401/19 Serviçes online ficantis indisponíveis<br>ana manutemplie das 19533 desta sentar foira.<br>(501) às 11% da salvado (25/01) | © Consulta Pública de<br>© Consulta de Docum                                   | Processos                                                                           | © Consulta de Dacumente                                       |                                                    |
| 1712/18 Gerviços online ficardo indisponiveis<br>ana manutenção das 19532 desta sexta-feira.<br>1712) ile 12h de sebado (26/12)   | 1                                                                              | Novidades PJe                                                                       | 2.0 Des                                                       | scubra                                             |
| 2/15/10 Sevapas online ficada indisponíves<br>ara manutenção das 19/00 às 23/00 resta                                             |                                                                                |                                                                                     |                                                               | 8.8 • • • • •                                      |
| ACESSO RAPIDO                                                                                                    | Apresentação<br>O Poder Autolário de Penerte<br>administrativas. Por esse moto | co está implantando o Processo Judicial<br>este site foi criado para atender a nece | Electrics (7.14) en seus troj<br>sidade de informações de cio | los julgadores e uniciades<br>actions, advogadors, |
|                                                                                                    | No mena da Acesso Dácido á p                                                   | unital acessa inita con informações ib                                              | ela actora ancoastimentos bilaio                              | na seven nelocin per le                            |
|                                                                                                    |                                                                                |                                                                                     |                                                               |                                                    |

## Você não precisa sair de casa para consultar o seu processo no TJPE, seja ele físico ou eletrônico.

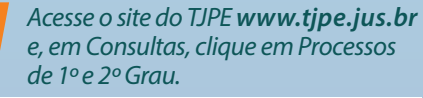

| PODER JUDICIÁRIO<br>Tribunal de Justiça de Pernambuco | f 🖲 💀 I                                              | 2 |
|-------------------------------------------------------|------------------------------------------------------|---|
| INÍCIO PODER JUDICIÁRIO CONSULTAS                     | SERVIÇOS LEGISLAÇÃO NOTÍCIAS OUVIE                   | ю |
| CONSULTAS                                             | CIDADÃO ADVOGADO                                     |   |
| Processos de 1º e 2º Grau                             | © Transparència ©                                    | J |
| Jurisprudência                                        | Antecedentes Criminais Autenticidade de Selo Digital | F |
| PJe - Processo Judicial Eletrônico                    | Consiliante e Madiante 💦 🔊                           |   |

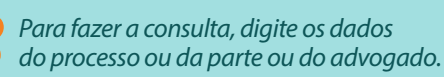

| TJPE                        | Consulta Processual Unifi | icada   |  |  |  |
|-----------------------------|---------------------------|---------|--|--|--|
| Consultar Processos         |                           |         |  |  |  |
| Processo Parte              | Advogado                  |         |  |  |  |
|                             | Único Antigo Execução CDA |         |  |  |  |
| Número                      | NPU do Processo           | θ       |  |  |  |
| Digite o texto da<br>imagem |                           | kaa37 ° |  |  |  |
|                             | Consultar                 |         |  |  |  |

Em seguida, clique em Consulta Pública de Processos no PJe 1º Grau ou PJe 2° grau, conforme o caso.

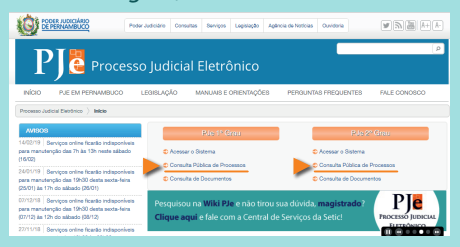

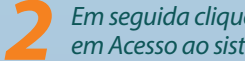

Em seguida clique em Acesso ao sistema.

| INÍCIO PODER JUDICIÁRIO CONSULTAS                 | S SERVIÇOS LEGISLAÇÃO NOTÍCIAS CUVIDORIA CORREGEDORIA ESCOLA                                                                                                    |  |  |
|---------------------------------------------------|----------------------------------------------------------------------------------------------------|--|--|
|                                                   |                                                                                                    |  |  |
| Consultas ) Processos ) Precessos de 1º e 2º Grae | •                                                                                                    |  |  |
| Processos do 1º e 2º Gras                         | CONSULTA PROCESSUAL DO 1º E 2º GIAU                                                                                                    |  |  |
| Constant                                          |                                                                                                    |  |  |
| Maxas                                             | O sistema Consulta Processual 1º e 2º grau, desenvolvido com plataforma mais                                                                                                    |  |  |
| Consultas Massivas                                | processos correntes neste tribunal. Dentre os beneficios do novo sistema, podernos                                                                                                    |  |  |
| Processos dos Jacados                             | destacar: interface de fácil compreensão e uso, maior velocidade nas respostas às                                                                                                    |  |  |
| Processos per crosen cronologica                  | consultas e maior disponibilidade para uso.                                                                                                    |  |  |
| Inorma - Accompanyamores processual               | Contraction of the Industry of the Industry of |  |  |
|                                                   |                                                                                                    |  |  |
|                                                   | Will Your Your You and You                                                                                                    |  |  |

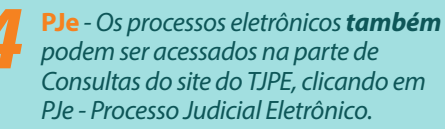

| PODER JUDICIÁRIO<br>Tribunal de Justiça de Pernambuco | f @                           | •• in  |
|-------------------------------------------------------|-------------------------------|--------|
| INÍCIO PODER JUDICIÁRIO CONSULTAS                     | SERVIÇOS LEGISLAÇÃO NOTÍCIAS  | OUVIDO |
| Inicio )                                              |                               |        |
| CONSULTAS                                             | CIDADÃO ADVOGADO              |        |
| Processos de 1º e 2º Grau                             | Transparência                 | ٥.     |
| Processo Juizados Cíveis e Criminais                  | Antecedentes Criminais        | 0      |
| Ø Jurisprudência                                      | Autenticidade de Selo Digital | 0      |
| PJe - Processo Judicial Eletrônico                    | O Conciliação e Mediação      | 0      |

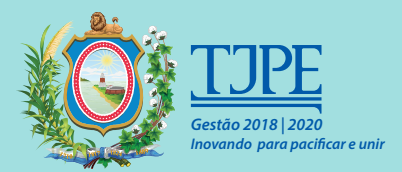